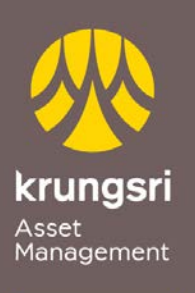

Make Life Simple

A member of **O MUFG** a global financial group

## **Direct Debit Registration via KTB ATM**

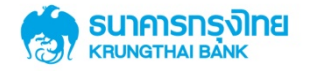

## Process

- 1) Please insert ATM card
- 2) Please enter your PIN
- 3) Select transaction "Others"
- 4) Select transaction "Others"
- 5) Select transaction "Apply Service"
- 6) Select transaction "Direct Debit"
- 7) Select transaction "Other Company"
- Company ID (4 digits) "5096" Select "Correct"
- Company ID (4 digits) "5096" / Ref.1 (Unit holder no. 10 digits)
  Select "Correct"
- 10) Krungsri Asset Management (Unit holder no. 10 digits)

Select "Confirm Transaction"

11)Transaction completed (\*Your transaction could not be completed if you do not receive your ATM slip)